# Hannah – App

Nach dem Öffnen der App erscheint Deine Buchungsübersicht

- mit den derzeit noch offenen Buchungen
- und dem Verlauf (abgelaufene Buchungen)

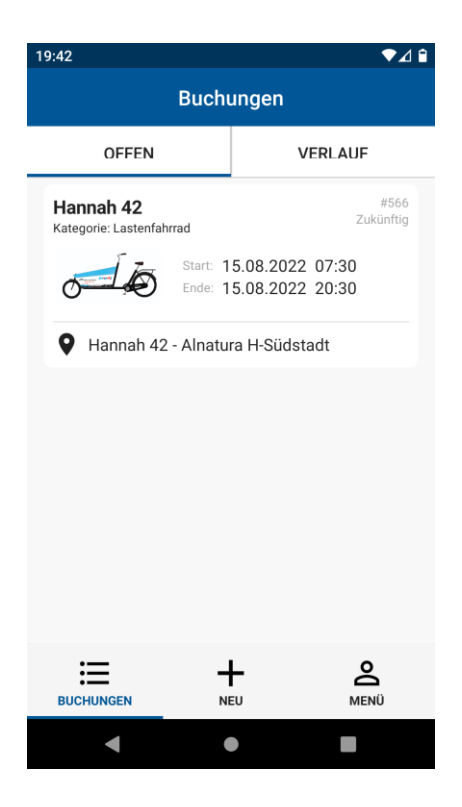

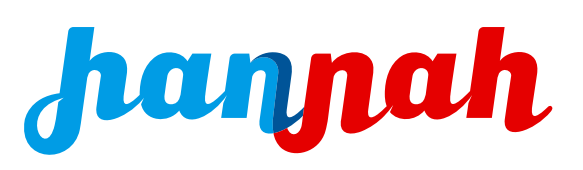

## Hannah – App Lastenrad buchen

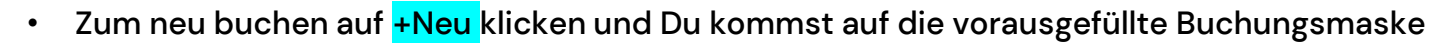

- Hier in den Feldern Deine Wunscheinstellungen auswählen
- Dann auf Suchen klicken

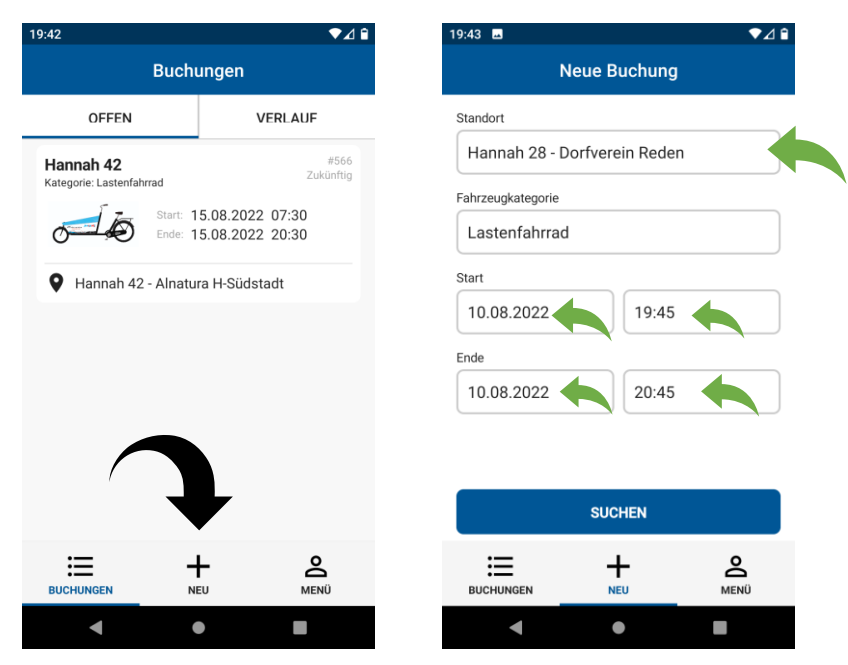

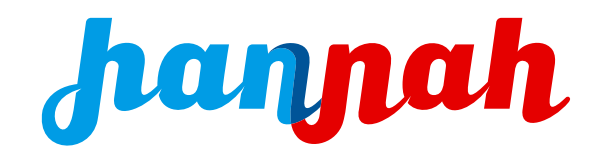

#### Hannah – App Lastenrad buchen

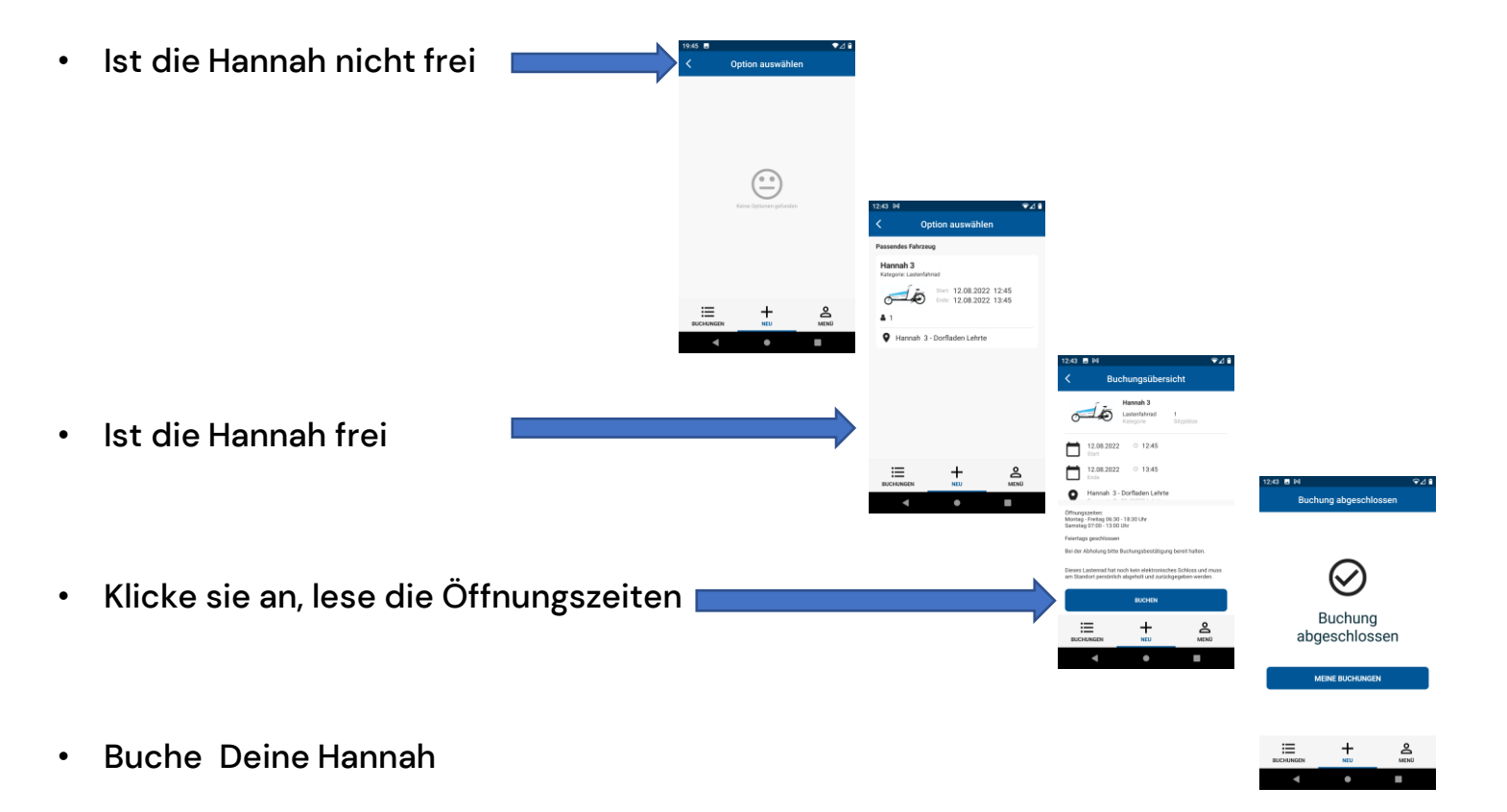

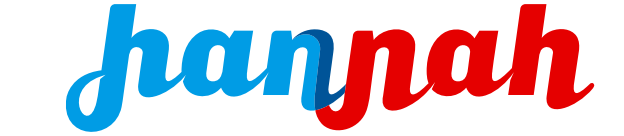

• WICHTIG: Die Buchung erscheint in Deiner Buchungsübersicht, die Bestätigungsmail mit dem QR-Code bzw. Buchungscode kommt erst ca. 30 Minuten vor dem Buchungszeitraum (quasi als Erinnerung)

## Hannah – App Lastenrad buchen

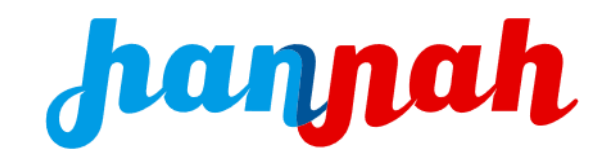

Hallo Ronald Brandt, deine Buchung startet gleich! Hier sind deine Buchungsdetails: Fahrzeug: Hannah 42 Buchungszeit: 04.08.2022 12:45 - 04.08.2022 13:45 Bitte zeige bei Abholung des Fahrzeugs folgenden QR-Code oder nenne den Buchungscode.

Standort:

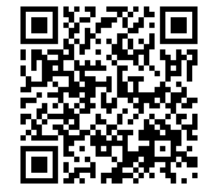

Alnatura H-Südstadt - Hannah 42 An der Weide 27-31, 30173 H-Südstadt

Buchungscode: **CPHCETEU** Viele Grüße Dein hannah Support Team

#### Hannah – App Ausleihe starten

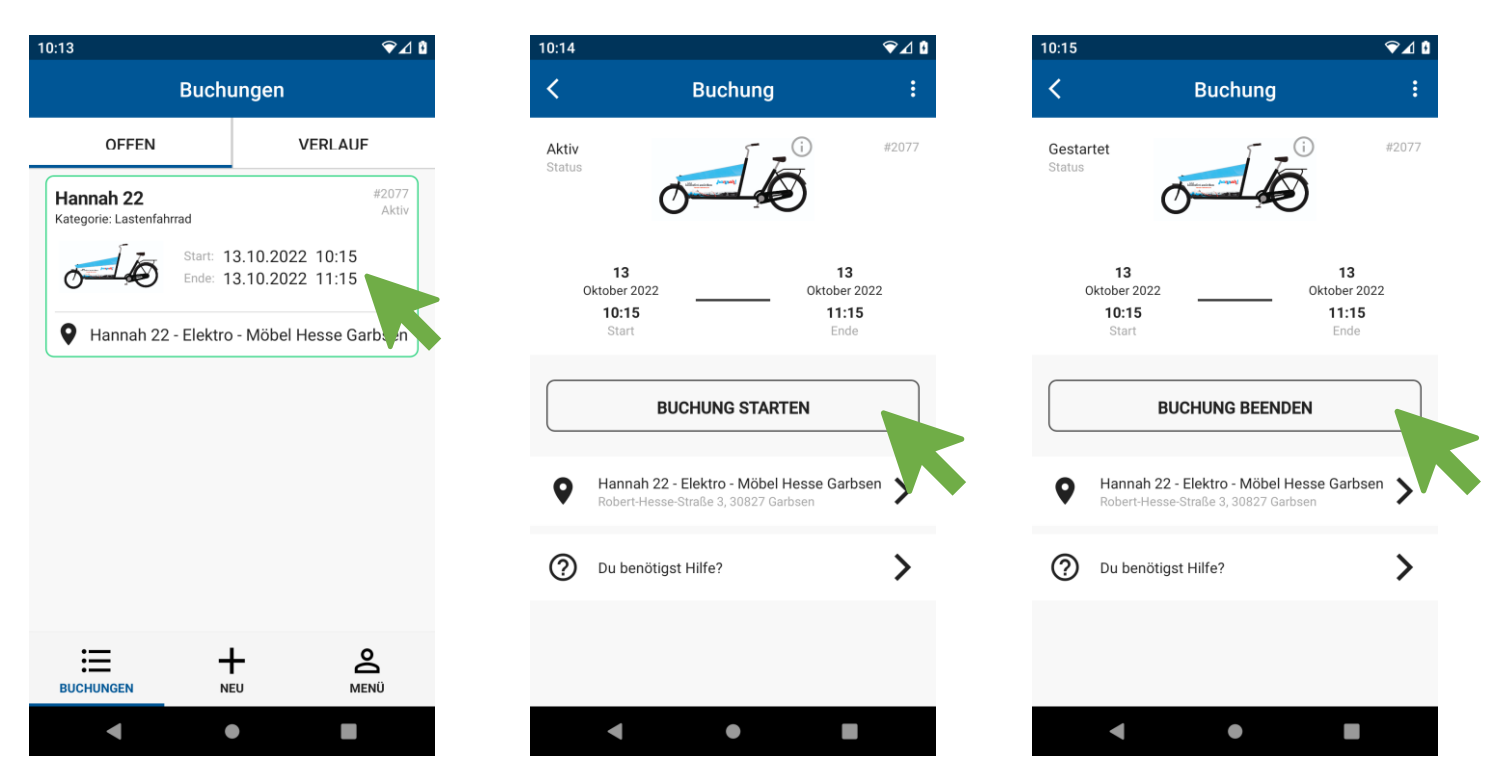

Aktuelle Buchung anklicken Button "Buchung starten" und bei Abgabe des Lastenrad "Buchung beenden"

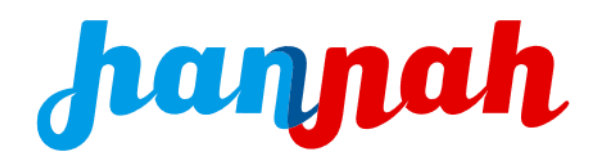

## Hannah – App Kalender

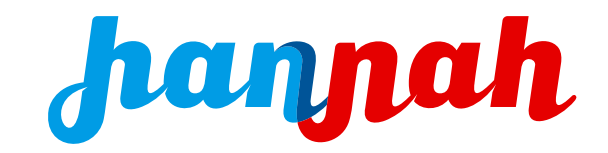

- Für Deine Lieblings-Hannah kannst Du Dir den Buchungskalender vorher anschauen klicke in der Eingangsmaske auf Menü
- Wähle Kalender, wähle Filter, wähle Fahrzeug, bestätigen, wähle Tag oder Monatsansicht

| 19:50 🖬                          | 0 🖬 🔍 🖬  |           | 19:51 🖪 🔍 🗣 🖌 🕯                                          |                                                                                                    | 19:51 🖪 🔍 🗘 🕯                                          |                          | 19:51 🖬 🔍 🗣 🖌 🕯 |        |                                             | 16:35                                                      | 16:35 ♥⊿ 🕯                                                       |                      |                                                        | 19:53 🖪 🔍 🗣 🖌 🕯 |              |                 |                           |                 |                                                     |
|----------------------------------|----------|-----------|----------------------------------------------------------|----------------------------------------------------------------------------------------------------|--------------------------------------------------------|--------------------------|-----------------|--------|---------------------------------------------|------------------------------------------------------------|------------------------------------------------------------------|----------------------|--------------------------------------------------------|-----------------|--------------|-----------------|---------------------------|-----------------|-----------------------------------------------------|
|                                  | Menü     |           | < к                                                      | Calender                                                                                                    | <                                                      | Kalender                 |                 | <      |                                             | Kalender                                                   |                                                                  | <                    | Kalender                                               |                 | <            |                 | Kalend                    | er              |                                                     |
| Account<br>Fahrzeuge             |          | ><br>>    | Filter >                                                 |                                                                                                    | Filter ∨<br>Standort                                   |                          |                 | Fahrze | eug<br>nah 12 (Ha                           | nnah 12 - Stad                                             | dttei 🗸                                                          | Fahrz<br>Han         | reug<br>Inah 43 (Hannah 43 - Elektro                   | ~               | Fahr:<br>Har | .eug<br>inah 28 | (Hannah 2                 | 8 - Dorfve      |                                                     |
| Standortkarte<br>Kalender        |          | <b>,</b>  | Tag                                                      | Monat                                                                                                    | Standort filt<br>Kategorie<br>Kategorie fi<br>Fahrzeug | ltern                    | ~               | Bauv   | verein Wu<br>da (FRIED                      | instorf (Bauve<br>A · Das Laste                            | erein Wunstorf)<br>nrad der Friedens                             |                      | ZUR AGENDAANSICHT<br>Tag Monat                         | WECHSELN        | Ē            | Tag             | ZUR AGEN                  | DAANS           | WECHSELN                                            |
| Sonstiges                        |          | >         | Mo         Di         Mi           1         2         3 | Do         Fr         Sa         So           3         4         5         6         7                                                                                                    | Fahrzeug fil                                           | tern<br>ZUR AGENDAANSICH | T WECHSELN      | Hanı   | nah 12 (Ha<br>nah 14 (Ha<br>nah 19 (Ha<br>2 | annah 12 - Sta<br>annah 14 - Rat<br>annah 19 - Do<br>3 4 5 | dtteilladen Stöcke<br>haus Hemmingen<br>rf-Kultur-Erbe)<br>5 6 7 | <b>&lt;</b><br>16 Ut | 13. Oktober 2022<br><b>Donnerstag</b><br>08:30 - 19:30 | >               | <<br>Mo<br>1 | A<br>Di<br>2    | ugust 2<br>Mi Do<br>3 4   | 022<br>Fr S     | <ul> <li>&gt;</li> <li>a So</li> <li>6 7</li> </ul> |
| Abmelden  hannah (Version 1.3.5) | 4        | 0         | 8 9 10<br>08:30<br>09:00<br>10:00<br>11:30               | 11         12         13         14           08:00         08:15         08:30         09:00           - 08:31         10:00         09:00         -           - 15:00         10:00         09:30 - 21:30         -           09:45         - 09:45         - 09:45         - | Tag<br>K A                                             | Mona<br>ugust 2022       | at              | 8      | 9 1                                         | 0 11 12<br>7 18 19                                         | 2 13 14<br>9 20 21                                               | 17 Ur<br>18 Ur       | Υ<br>Υ<br>Υ                                            |                 | 8            | 9               | 10 11<br>11:30 -<br>17 18 | 12<br>09:<br>19 | 13 14<br>30 - 21:30<br>20 21                        |
| BUCHUNGEN                        | T<br>NEU | Ă<br>MENÜ | •                                                        | •                                                                                                    | Mo Di                                                  | Mi Do Fr S               | Sa So           |        |                                             | •                                                          | •                                                                | 19 Uh                | nr                                                     |                 |              | 4               | •                         |                 |                                                     |

#### Hannah – App

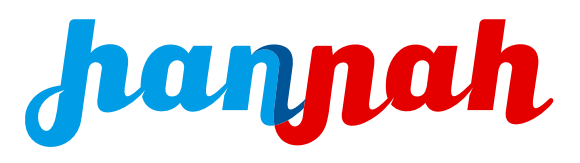

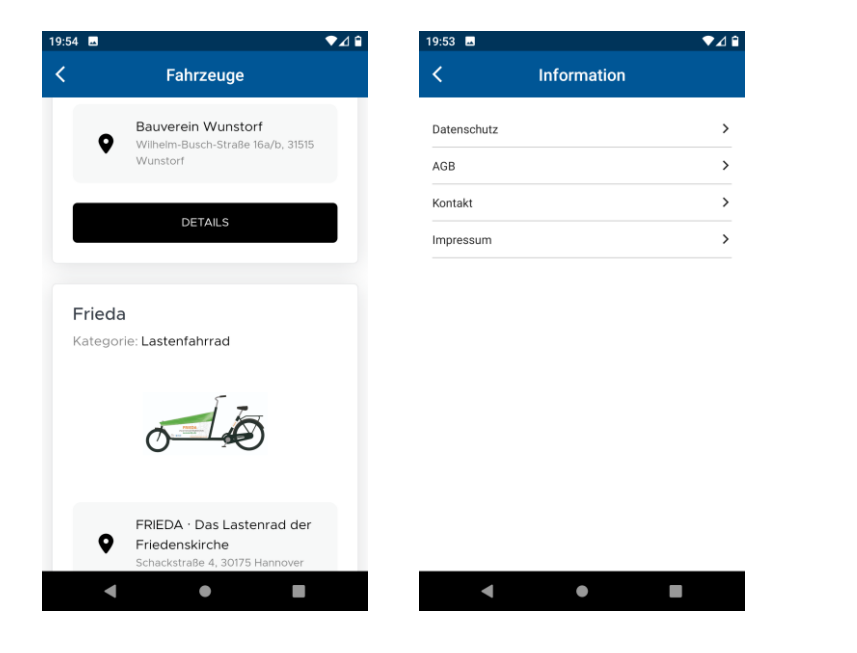